Government eProcurement System of National Informatics Centre (GePNIC)

Instructions to bidders for uploading the BOQ

## **UPLOADING A % RATE TEMPLATE**

| Common Procurement Code | NA                 | Tender Fee           | Nil                            |
|-------------------------|--------------------|----------------------|--------------------------------|
| Tender Value            | INR 24,90,000      | Fee Payable To       | NA                             |
| Tenderer Class          | class II and above | Fee Payable At       | NA                             |
| Product Category        | Civil Works        | EMD Amount           | INR 24,900                     |
| Product Sub Category    | NA                 | EMD Type             | fixed                          |
| EMD Percentage          |                    | EMD Payable To       | commissioner salem corporation |
| Contract Type           | Tender             | EMD Payable At       | commissioner salem corporation |
| Pre Bid Meeting Place   | NA                 | EMD Discount Allowed | No                             |
| Pre Bid Meeting Address | NA                 | Bid Opening Place    | salem corporation              |

## Tenders Documents

| NIT Document                 | S.N                 | o Document Name            | Description                                                         |                                 | Size (in KB) |
|------------------------------|---------------------|----------------------------|---------------------------------------------------------------------|---------------------------------|--------------|
|                              | 1                   | <b>9</b> 205D.pdf          | Construction of Dra<br>Rajakannu street e                           | ainage Channel at<br>end in D26 | 37.0         |
| Work Item Documents          | 5.N                 | o Document Name            | Description                                                         | Туре                            | Size (in KB) |
|                              | 1.                  | BOO 819.xls                | Construction of Draina<br>Channel at Rajakannu<br>street end in D26 | ge<br>BOQ                       | 52.0         |
| Critical Dates               |                     |                            |                                                                     |                                 |              |
| Published Date               | 30-Dec-2009 02:00 P | м                          |                                                                     |                                 |              |
| Document Sale Start<br>Date  | 30-Dec-2009 02:00 P | M                          | Sale End Date                                                       | 11-Jan-2010 02:00 P             | PM           |
| Clarification Start Date     | 30-Dec-2009 02:00 F | Click here to              | nd Date                                                             | 11-Jan-2010 02:00 F             | M            |
| Bid Submission Start<br>Date | 30-Dec-2009 02:00 F | download the               | e n End Date                                                        | 12-Jan-2010 02:00 F             | M            |
| Bid Opening Date             | 12-Jan-2010 03:30 P | BOO from tend              | ler                                                                 |                                 |              |
| Inviting Authority           |                     | site                       |                                                                     |                                 |              |
| Name                         | comm                | issioner salem corporation |                                                                     |                                 |              |
| Adduose                      | comm                | issioner salem corporation |                                                                     |                                 |              |

¥

⊀ Back

^

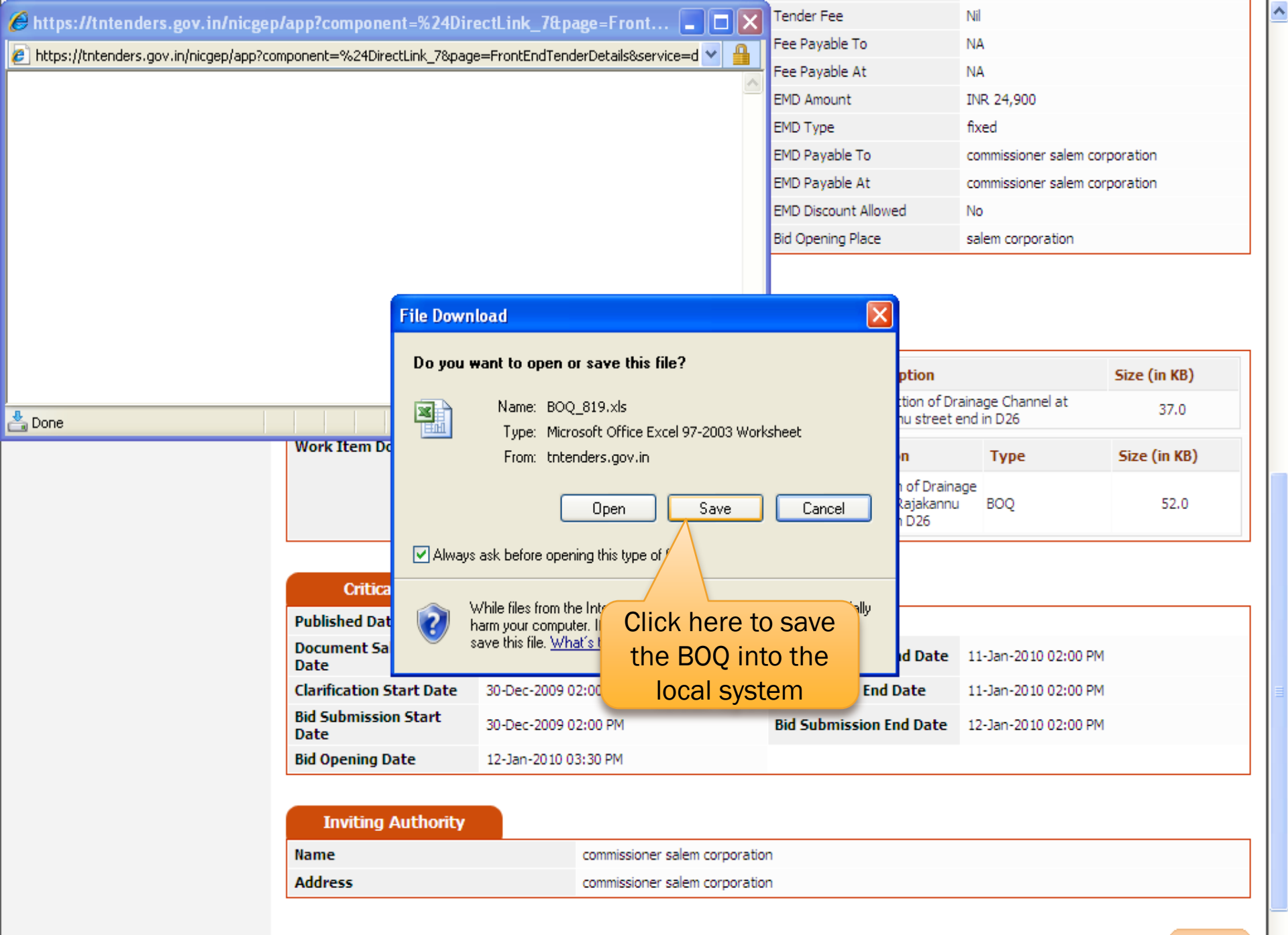

| Common Procurement Code | NA                 | Tender Fee           | Nil                            |
|-------------------------|--------------------|----------------------|--------------------------------|
| Tender Value            | INR 24,90,000      | Fee Payable To       | NA                             |
| Tenderer Class          | class II and above | Fee Payable At       | NA                             |
| Product Category        | Civil Works        | EMD Amount           | INR 24,900                     |
| Product Sub Category    | NA                 | EMD Type             | fixed                          |
| EMD Percentage          |                    | EMD Payable To       | commissioner salem corporation |
| Contract Type           | Tender             | EMD Payable At       | commissioner salem corporation |
| Pre Bid Meeting Place   | NA                 | EMD Discount Allowed | No                             |
| Pre Bid Meeting Address | NA                 | Bid Opening Place    | salem corporation              |

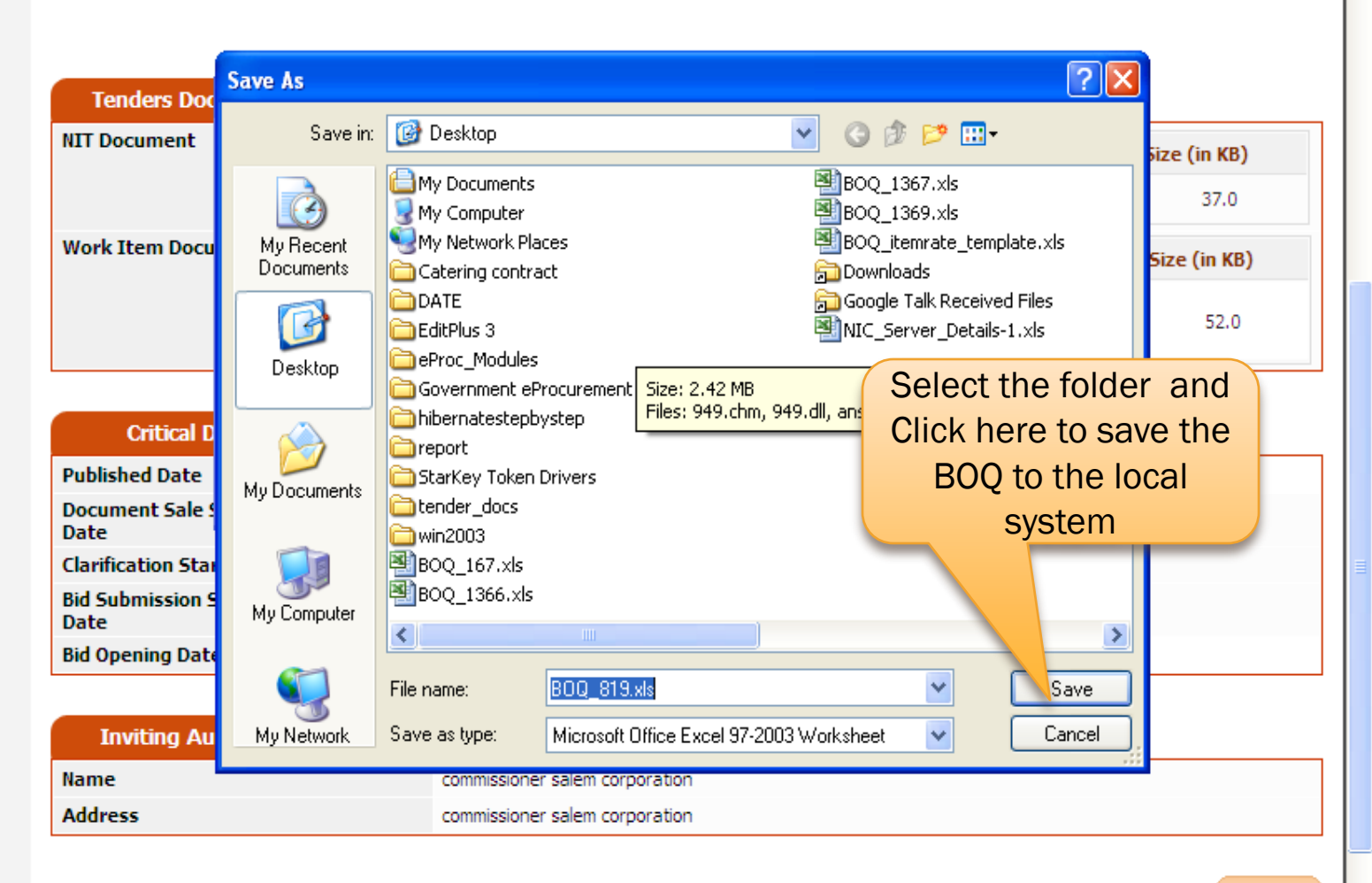

^

| Common Procurement Code | NA         |               | Tender Fee      | Nil           |   |
|-------------------------|------------|---------------|-----------------|---------------|---|
| Tender Value            | INR 24,9   | 0,000         | Fee Payable To  | NA            |   |
| Tenderer Class          | class II a | nd above      | Fee Payable At  | NA            |   |
| Product Category        | Civil Wor  | ks            | EMD Amount      | INR 24,900    |   |
| Product Sub Category    | NA         |               |                 | · ·           |   |
| EMD Percentage          |            | Now the E     | 30Q % rate ha   | s been        | n |
| Contract Type           | Tender     | downloaded by | the hidder and  | d saved in to | n |
| Pre Bid Meeting Place   | NA         | downloaded by |                 |               |   |
| Pre Bid Meeting Address | NA         | you           | ir local system |               |   |
|                         |            |               |                 |               |   |

## **Tenders Documents**

| NIT Document        | <b>S.No</b><br>1 | Document Name | ge Channel at<br>in D26                                               | <b>Size (in KB)</b><br>37.0 |              |
|---------------------|------------------|---------------|-----------------------------------------------------------------------|-----------------------------|--------------|
| Work Item Documents | S.No             | Document Name | Description                                                           | Туре                        | Size (in KB) |
|                     | 1.               | BOQ_819.xls   | Construction of Drainage<br>Channel at Rajakannu<br>street end in D26 | BOQ                         | 52.0         |

| Critical Dates               |                      |                         |                      |
|------------------------------|----------------------|-------------------------|----------------------|
| Published Date               | 30-Dec-2009 02:00 PM |                         |                      |
| Document Sale Start<br>Date  | 30-Dec-2009 02:00 PM | Document Sale End Date  | 11-Jan-2010 02:00 PM |
| Clarification Start Date     | 30-Dec-2009 02:00 PM | Clarification End Date  | 11-Jan-2010 02:00 PM |
| Bid Submission Start<br>Date | 30-Dec-2009 02:00 PM | Bid Submission End Date | 12-Jan-2010 02:00 PM |
| Bid Opening Date             | 12-Jan-2010 03:30 PM |                         |                      |

| Inviting Authority |                                |
|--------------------|--------------------------------|
| Name               | commissioner salem corporation |
| Address            | commissioner salem corporation |
|                    |                                |

< Back

¥

^

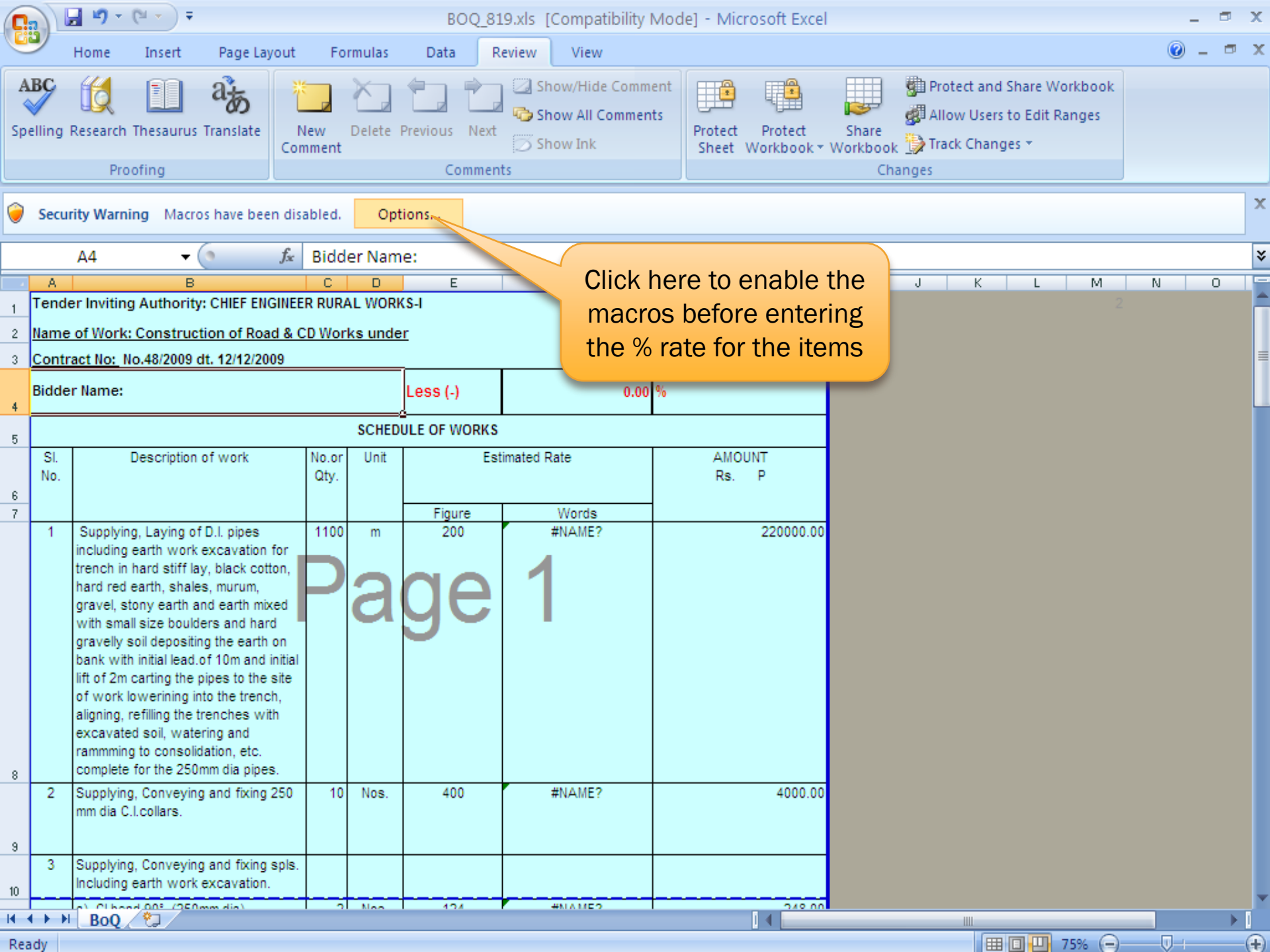

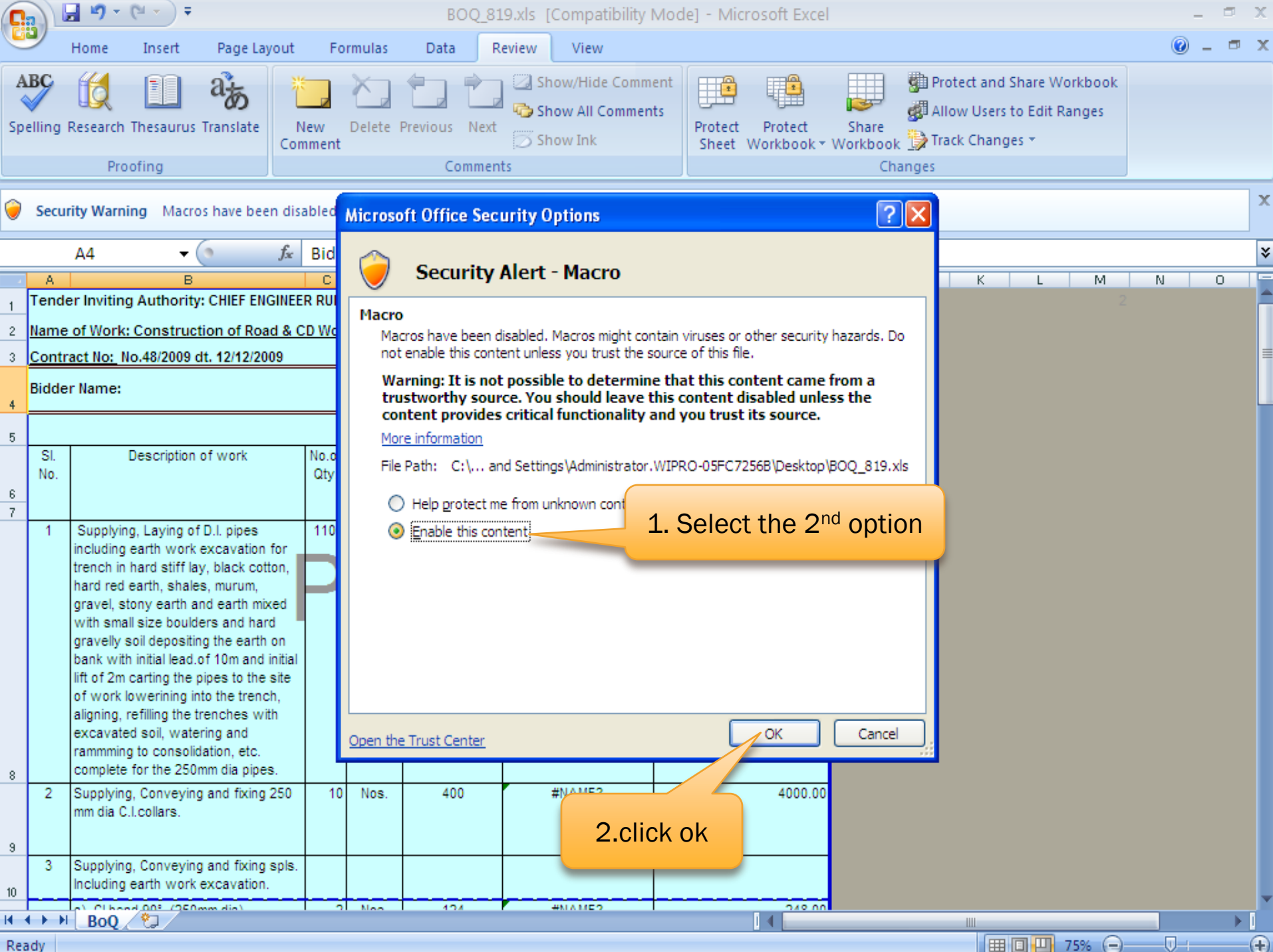

|         |            | <b>≓ 19 = (</b> 11 = ) =                                                                                                    |                |          | BOQ_8         | 19.xls [Compatibility                     | Mode] - Microsoft Exce                         | I                     |          |        |     |      |     |      | - 🖻 | х  |
|---------|------------|----------------------------------------------------------------------------------------------------|----------------|----------|---------------|-------------------------------------------|------------------------------------------------|-----------------------|----------|--------|-----|------|-----|------|-----|----|
| e       | 2          | Home Insert Page Layout                                                                                                    | Fo             | ormulas  | Data R        | leview View                               | (                                              |                       |          |        |     |      |     |      | - 🗖 | x  |
| A<br>Sp | elling     | Research Thesaurus Translate                                                                                                    | New<br>Memment | Delete   | Previous Next | Show/Hide Comm                            | ent<br>ts<br>Protect Protect<br>Sheet Workbook | 1.Ma<br>Shar<br>Workb | e<br>ook | os h   | ave | beer |     | bled |     |    |
| _       |            | ΔΔ <del>v</del> fr                                                                                                    | Bidd           | ler Nam  | ie:           |                                           |                                                |                       | Crian    | iges - |     |      |     | J    |     | ¥  |
|         | A          | В                                                                                                    | C              | D        | E             | F                                         | G                                              | Н                     |          | J      | К   | L    | M   | N    | 0   | TE |
| 1       | Tende      | er Inviting Authority: CHIEF ENGINE                                                                                                    | ER RUR         | AL WOR   | KS-I          |                                           | ·                                              |                       |          |        |     |      |     |      |     |    |
| 2       | Name       | of Work: Construction of Road &                                                                                                    | CD Woi         | rks unde | er            |                                           |                                                |                       |          |        |     |      |     |      |     |    |
| 3       | Contr      | act No: No.48/2009 dt. 12/12/2009                                                                                                    |                |          | _             |                                           |                                                |                       |          |        |     |      |     |      |     |    |
| 4       | Bidde      | r Name:                                                                                                    |                |          | Less (-)      | 0.00                                      | %                                              |                       |          |        |     |      |     |      |     |    |
| 5       |            |                                                                                                    |                | SCHED    | ULE OF WORKS  |                                           |                                                |                       |          |        |     |      |     |      |     |    |
| 6       | SI.<br>No. | Description of work                                                                                                    | No.or<br>Qty.  | Unit     | Es            | timated Rate                              | AMOUNT<br>Rs. P                                |                       |          |        |     |      |     |      |     |    |
| 7       |            | Overhier Levier of Dilleiner                                                                                                    |                |          | Figure        | Words                                     | 000000 00                                      |                       |          |        |     |      |     |      |     |    |
| 8       | 1          | Supplying, Laying of D.I. pipes<br>including earth work excavation for<br>trench in hard stiff lay, black cotton,<br>hard red earth, shales, murum,<br>gravel, stony earth and earth mixed<br>with small size boulders and hard<br>gravelly soil depositing the earth on<br>bank with initial lead.of 10m and initia<br>lift of 2m carting the pipes to the site<br>of work lowerining into the trench,<br>aligning, refilling the trenches with<br>excavated soil, watering and<br>ramming to consolidation, etc.<br>complete for the 250mm dia pipes. |                | a        | ge            | Rupees I wo Lakns<br>Twenty Thousand Only | 220000.00                                      |                       |          |        |     |      |     |      |     |    |
|         | 2          | Supplying, Conveying and fixing 250<br>mm dia C.I.collars.                                                                                                    | 10             | Nos.     | 400           | Rupees Two Lakhs<br>Twenty Thousand Only  | 4000.00                                        |                       |          |        |     |      |     |      |     |    |
| 9       | 3          | Supplying, Conveying and fixing sols                                                                                                    |                |          |               |                                           |                                                |                       |          |        |     |      |     |      |     |    |
| 10      |            | Including earth work excavation.                                                                                                    |                |          |               |                                           |                                                |                       |          |        |     |      |     |      |     |    |
|         |            | a) CI bend 90° (250mm dia)                                                                                                    | 2              | Nos.     | 124           | Rupees One Hundred<br>Twenty Four Only    | 248.00                                         |                       |          |        |     |      |     |      |     | -  |
| 11      | • • •      | BoQ                                                                                                    |                |          |               | 1                                         |                                                |                       |          |        |     |      |     |      | •   | ٥  |
| Re      | ady        |                                                                                                    |                |          |               |                                           |                                                |                       |          |        | E   |      | 75% | J    |     | Ð  |

| C         |                    | <b>≓ ™</b> + (≌ + ) ∓                                                                                                    |                     |        | BOQ_81        | 19.xls [Compatibility N                           | lode] - Microsoft Excel                   | I                 |                                                        | - |     | x |
|-----------|--------------------|----------------------------------------------------------------------------------------------------|---------------------|--------|---------------|---------------------------------------------------|-------------------------------------------|-------------------|--------------------------------------------------------|---|-----|---|
| C         | 9                  | Home Insert Page Layout                                                                                                    | Fo                  | rmulas | Data R        | eview View                                        |                                           |                   |                                                        | 0 | - 🗖 | × |
| A<br>Sp   | elling I           | Research Thesaurus Translate<br>Proofing                                                                                                    | lew<br>nment        | Delete | Previous Next | Show/Hide Comme<br>Show All Comments<br>Show Ink  | nt<br>Protect Protect<br>Sheet Workbook * | Share<br>Workbook | and Share Workbook<br>Jsers to Edit Ranges<br>hanges * |   |     |   |
|           |                    | A4 • (* f <sub>x</sub>                                                                                                    | Bidd                |        | ator the r    | nome of the                                       |                                           |                   |                                                        |   |     | × |
| 1         | A<br>Tende<br>Name | B<br>er Inviting Authority: CHIEF ENGINEE<br>of Work: Construction of Road & C                                                                                                    | C<br>R RUR<br>D Wor |        | bidde         | er here                                           | G                                         | HJ                | K L M<br>2                                             | N | 0   |   |
| 3         | Contr              | act No: No.48/2009 dt. 12/12/2005                                                                                                    | -                   |        |               |                                                   |                                           |                   |                                                        |   |     | = |
| 4         | Bidde              | r Name: Senthil                                                                                                    |                     |        | Less (-)      | 0.00 9                                            | 6                                         |                   |                                                        |   |     |   |
| 5         |                    |                                                                                                    |                     | SCHED  | ULE OF WORKS  |                                                   |                                           |                   |                                                        |   |     |   |
| 6         | SI.<br>No.         | Description of work                                                                                                    | No.or<br>Qty.       | Unit   | Est           | imated Rate                                       | AMOUNT<br>Rs. P                           |                   |                                                        |   |     |   |
| 8         | 1                  | Supplying, Laying of D.I. pipes<br>including earth work excavation for<br>trench in hard stiff lay, black cotton,<br>hard red earth, shales, murum,<br>gravel, stony earth and earth mixed<br>with small size boulders and hard<br>gravely soil depositing the earth on<br>bank with initial lead.of 10m and initial<br>lift of 2m carting the pipes to the site<br>of work lowerining into the trench,<br>aligning, refilling the trenches with<br>excavated soil, watering and<br>ramming to consolidation, etc.<br>complete for the 250mm dia pipes. |                     | a      | ge            | Words<br>Rupees Two Lakhs<br>Twenty Thousand Only | 220000.00                                 |                   |                                                        |   |     |   |
| 9         | 2                  | Supplying, Conveying and fixing 250 mm dia C.I.collars.                                                                                                    | 10                  | Nos.   | 400           | Rupees Two Lakhs<br>Twenty Thousand Only          | 4000.00                                   |                   |                                                        |   |     |   |
| 10        | 3                  | Supplying, Conveying and fixing spls.<br>Including earth work excavation.                                                                                                    |                     |        |               |                                                   |                                           |                   |                                                        |   |     |   |
|           |                    | a) CI bend 90° (250mm dia)                                                                                                    | 2                   | Nos.   | 124           | Rupees One Hundred<br>Twenty Four Only            | 248.00                                    |                   |                                                        |   |     | Ļ |
| -11<br> ◀ |                    | BoQ                                                                                                    |                     | 1      |               |                                                   |                                           |                   |                                                        |   | •   |   |
| Rea       | dv                 |                                                                                                    |                     |        |               |                                                   |                                           |                   | ■□□ 75% ⊖                                              |   |     | Ð |

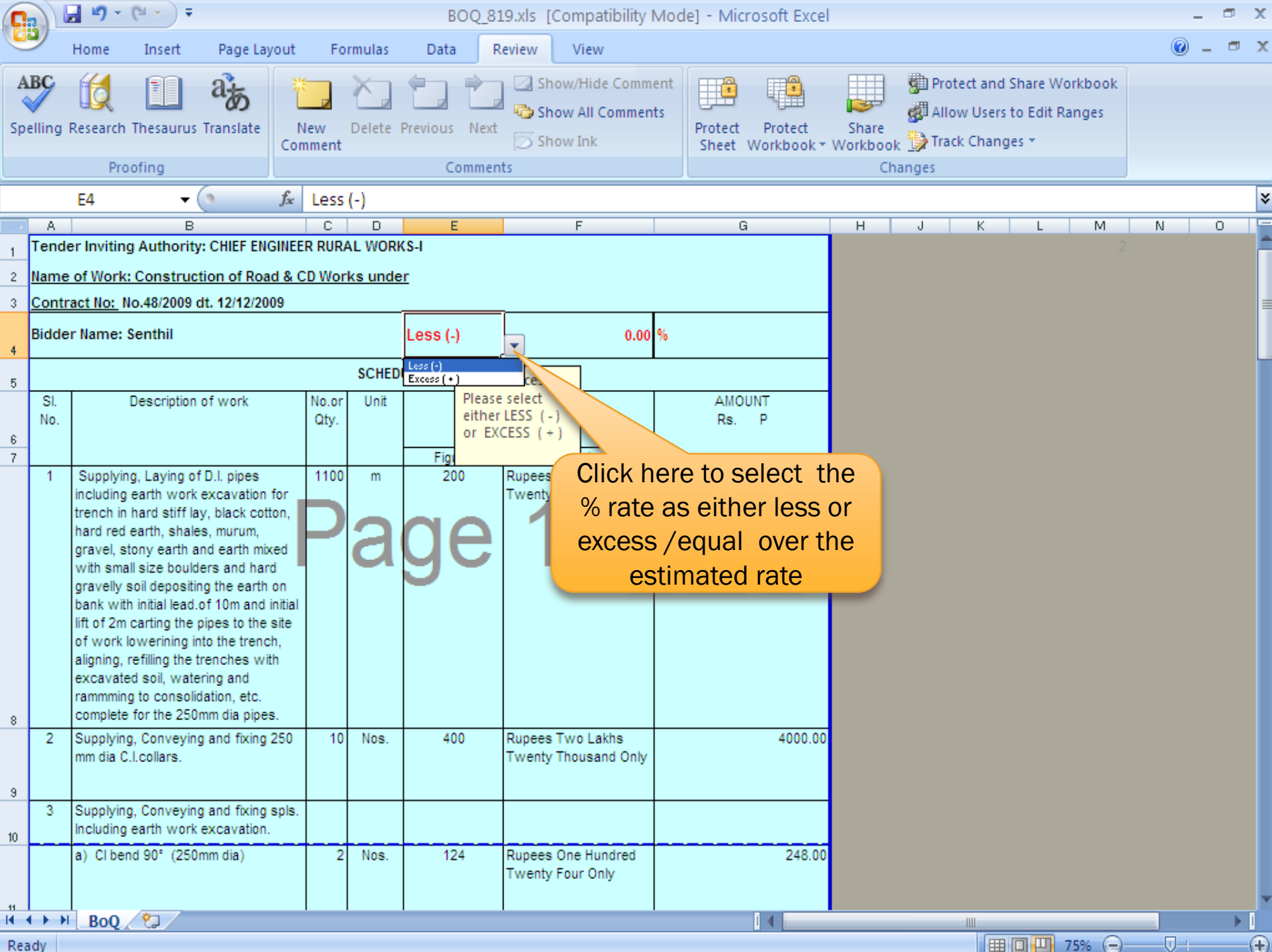

| 0       |        | <b>- 19</b> - (*          | 4 + ) <del>-</del>       | :                               |                |             |                   | BC             | DQ_81   | 9.xls [Compatibility]                  | Mode] - Mic                   | rosoft Exce           | 1               |       |                                |                            |                               |                   |   |       | x    |
|---------|--------|---------------------------|--------------------------|---------------------------------|----------------|-------------|-------------------|----------------|---------|----------------------------------------|-------------------------------|-----------------------|-----------------|-------|--------------------------------|----------------------------|-------------------------------|-------------------|---|-------|------|
| C       | 9      | Home                      | Insert                   | Page Lay                        | yout           | Fo          | rmulas            | Data           | R       | eview View                             |                               |                       |                 |       |                                |                            |                               |                   | C | ) — 1 | ⊐ x  |
| A<br>Sp | elling | Research Ti<br>Proof      | hesauru:                 | a Translate                     | N<br>Com       | ew<br>iment | Delete            | Previous<br>Co | Next    | Show/Hide Comm<br>Show All Commen      | ent<br>ts<br>Protect<br>Sheet | Protect<br>Workbook * | Share<br>Workbo | ook 1 | Prote<br>Allow<br>Track<br>ges | ct and<br>/ Users<br>Chang | Share W<br>to Edit R<br>jes * | orkbook<br>langes |   |       |      |
| _       |        | E4                        | <b>.</b>                 | ()                              | f <sub>x</sub> | Exce        | ss ( + )          |                |         |                                        |                               |                       |                 |       |                                |                            |                               |                   |   |       | ×    |
| 4       | A      |                           | В                        | 3                               |                | С           | D                 | E              |         | F                                      | G                             | i                     | Н               |       | J                              | К                          | L                             | M                 | N | 0     |      |
| 1       | Tende  | er Inviting /             | Authorit                 | ty: CHIEF ENG                   | GINEE          | R RURA      | L WOR             | KS-I           |         |                                        |                               |                       |                 |       |                                |                            |                               |                   |   |       |      |
| 2       | Name   | of Work: 0                | Constru                  | ction of Roa                    | nd & C         | D Worl      | ks unde           | er             |         |                                        |                               |                       |                 |       |                                |                            |                               |                   |   |       |      |
| 3       | Contr  | act No: No                | .48/2009                 | dt. 12/12/20                    | 09             |             |                   |                |         | _                                      |                               |                       |                 |       |                                |                            |                               |                   |   |       |      |
| 4       | Bidde  | er Name: Se               | enthil                   |                                 |                |             |                   | Excess         | (+)     | 0.00                                   | %                             |                       |                 |       |                                |                            |                               |                   |   |       |      |
| Б       |        |                           |                          |                                 |                |             | SCHEP             | OF V           | Less of | r Excess                               |                               |                       |                 |       |                                |                            |                               |                   |   |       |      |
|         | SI.    | D                         | escription               | n of work                       |                | No.or       | V                 |                | Please  | select                                 | AMO                           | UNT                   |                 |       |                                |                            |                               |                   |   |       |      |
|         | No.    |                           |                          |                                 |                | Н           | lere <sup>.</sup> | the hi         | idde    | er aunted                              | Rs.                           | P                     |                 |       |                                |                            |                               |                   |   |       |      |
| 7       |        |                           |                          |                                 |                |             | the               | roto il        |         |                                        |                               |                       |                 |       |                                |                            |                               |                   |   |       |      |
|         | 1      | Supplying,                | Laying o                 | of D.I. pipes                   |                |             | une               | rate II        | nex     | cess of                                |                               | 220000.00             |                 |       |                                |                            |                               |                   |   |       |      |
|         |        | trench in h               | arth work<br>ard stiff I | k excavation<br>lav. black cott | tor<br>ton.    |             | е                 | stima          | ited    | rate y                                 |                               |                       |                 |       |                                |                            |                               |                   |   |       |      |
|         |        | hard red ea               | arth, shal               | les, murum,                     |                |             |                   |                |         |                                        |                               |                       |                 |       |                                |                            |                               |                   |   |       |      |
|         |        | gravel, stor              | ny earth :<br>size boul  | and earth mix<br>iders and han  | xed 📕          |             | C                 | M              |         |                                        |                               |                       |                 |       |                                |                            |                               |                   |   |       |      |
|         |        | gravelly so               | il deposit               | ting the earth                  | on             |             |                   |                |         |                                        |                               |                       |                 |       |                                |                            |                               |                   |   |       |      |
|         |        | bank with i               | nitial lead              | l.of 10m and i                  | initial        |             |                   |                |         |                                        |                               |                       |                 |       |                                |                            |                               |                   |   |       |      |
|         |        | of work lov               | verining ine             | into the trenc                  | sile<br>:h,    |             |                   |                |         |                                        |                               |                       |                 |       |                                |                            |                               |                   |   |       |      |
|         |        | aligning, re              | filling the              | trenches wit                    | th             |             |                   |                |         |                                        |                               |                       |                 |       |                                |                            |                               |                   |   |       |      |
|         |        | excavated<br>rammming f   | soil, wat<br>to consol   | tering and<br>lidation, etc.    |                |             |                   |                |         |                                        |                               |                       |                 |       |                                |                            |                               |                   |   |       |      |
| 8       |        | complete fo               | or the 25                | 0mm dia pipe:                   | s.             |             |                   |                |         |                                        |                               |                       |                 |       |                                |                            |                               |                   |   |       |      |
|         | 2      | Supplying,                | Conveyir                 | ng and fixing                   | 250            | 10          | Nos.              | 400            | )       | Rupees Two Lakhs                       |                               | 4000.00               |                 |       |                                |                            |                               |                   |   |       |      |
|         |        | mm dia C.I.               | collars.                 |                                 |                |             |                   |                |         | I wenty Thousand Only                  |                               |                       |                 |       |                                |                            |                               |                   |   |       |      |
| 9       |        |                           |                          |                                 |                |             |                   |                |         |                                        |                               |                       |                 |       |                                |                            |                               |                   |   |       |      |
| 10      | 3      | Supplying,<br>Including e | Conveyir<br>arth worl    | ng and fixing<br>k excavation.  | spls.          |             |                   |                |         |                                        |                               |                       |                 |       |                                |                            |                               |                   |   |       |      |
|         |        | a) Clbend                 | 90° (25                  | 0mm dia)                        |                | 2           | Nos.              | 124            | 1       | Rupees One Hundred<br>Twenty Four Only |                               | 248.00                |                 |       |                                |                            |                               |                   |   |       |      |
| 11      |        |                           |                          |                                 |                |             |                   |                |         |                                        |                               |                       |                 |       |                                |                            |                               |                   |   |       |      |
| H       | < > >  | BoQ                       | 2                        |                                 |                |             |                   |                |         |                                        |                               |                       | _               |       | _                              |                            |                               |                   |   |       |      |
| Rea     | ady    |                           |                          |                                 |                |             |                   |                |         |                                        |                               |                       |                 |       |                                |                            |                               | 75% (-)           |   | 1     | -(+) |

| C        |              | 🚽 L() = (24 = ) =                                                                                                    |              |          | BOQ_81        | 9.xls [Compatibility Mo                            | de] - Microsoft Exce                | I                                               | _ 0   | X     |
|----------|--------------|----------------------------------------------------------------------------------------------------|--------------|----------|---------------|----------------------------------------------------|-------------------------------------|-------------------------------------------------|-------|-------|
| C        | 2            | Home Insert Page Layout                                                                                                    | Fo           | ormulas  | Data R        | eview View                                         |                                     |                                                 | 0 - 🗖 | ×     |
| A<br>Sp  | elling       | Research Thesaurus Translate<br>Proofing                                                                                                    | Jew<br>nment | Delete   | Previous Next | Show/Hide Comment<br>Show All Comments<br>Show Ink | Protect Protect<br>Sheet Workbook * | Allow Users to Edit Ranges<br>Share<br>Workbook |       |       |
|          |              | F4 <del>v</del> (* <i>f</i> x                                                                                                    | 5            |          |               |                                                    |                                     |                                                 |       | ≈     |
| đ        | A            | В                                                                                                    | С            | D        | E             | F                                                  | G                                   | H J K L M                                       | N O   |       |
| 1        | Tend         | ler Inviting Authority: CHIEF ENGINEE                                                                                                    | RRUR         | AL WOR   | KS-I          |                                                    |                                     | 2                                               |       |       |
| 2        | Name         | e of Work: Construction of Road & (                                                                                                    | D Wor        | rks unde | <u>er</u>     |                                                    |                                     |                                                 |       |       |
| 3        | <u>Contr</u> | ract No: No.48/2009 dt. 12/12/2009                                                                                                    |              |          | <u> </u>      |                                                    |                                     |                                                 |       |       |
| 4        | Bidde        | er Name: Senthil                                                                                                    |              |          | Excess(+)     | 5.00 %                                             |                                     |                                                 |       |       |
| F        |              |                                                                                                    |              | SCHED    | ULE OF WORKS  | Percentage                                         |                                     | Enter the rate in                               |       |       |
| 0        | SI.          | Description of work                                                                                                    | No.or        | Unit     | Est           | timated Rate Please enter th                       | AMOUN                               | nercentage                                      |       |       |
| e        | No.          |                                                                                                    | Qty.         |          |               | + or - or % nee                                    | ed Rs. F                            | percentage                                      |       |       |
| 7        |              |                                                                                                    |              |          | Figure        | Wo not be entered                                  | d.                                  |                                                 |       |       |
| 8        | 1            | Supplying, Laying of D.I. pipes<br>including earth work excavation for<br>trench in hard stiff lay, black cotton,<br>hard red earth, shales, murum,<br>gravel, stony earth and earth mixed<br>with small size boulders and hard<br>gravely soil depositing the earth on<br>bank with initial lead.of 10m and initial<br>lift of 2m carting the pipes to the site<br>of work lowerining into the trench,<br>aligning, refilling the trenches with<br>excavated soil, watering and<br>rammming to consolidation, etc.<br>complete for the 250mm dia pipes. |              | a        | ge            | Rupees Two Land                                    | 220000.00                           |                                                 |       |       |
|          | 2            | Supplying, Conveying and fixing 250<br>mm dia C.I.collars.                                                                                                    | 10           | Nos.     | 400           | Rupees Two Lakhs<br>Twenty Thousand Only           | 4000.00                             |                                                 |       |       |
| 3        | 3            | Supplying, Conveying and fixing spls.                                                                                                    |              |          |               |                                                    |                                     |                                                 |       |       |
| 10       |              | Including earth work excavation.                                                                                                    |              |          |               |                                                    |                                     |                                                 |       |       |
|          |              | a) Cl bend 90° (250mm dia)                                                                                                    | 2            | Nos.     | 124           | Rupees One Hundred<br>Twenty Four Only             | 248.00                              |                                                 |       |       |
| 11<br> 4 |              | BoQ 😕                                                                                                    |              | 1        |               |                                                    |                                     |                                                 |       | 0     |
| Rea      | dv           |                                                                                                    |              |          |               |                                                    |                                     | <b>Ⅲ□</b> □ 75% —                               | U     | - (+) |

|                                                                                                    | 0                       |
|----------------------------------------------------------------------------------------------------|-------------------------|
| Home Insert Page Layout Formulas Data Review View                                                                                                    | (i) _ = (i)             |
| ABC       Image: Comment Spelling Research Thesaurus Translate       Image: Comment Show All Comments       Image: Comment Show All Comments       Image: C | : Workbook<br>it Ranges |
| C34 $\checkmark$ (9) $f_{x}$ =SpellNumber(G33)                                                                                                    | 3                       |
|                                                                                                    | M N O                   |
| 14       Earth work excavation and depositing on bank with initial lead of 10mtrs. and initial lift of 2.0m in hard stiff clay, stiff black cotton, hard red earth, shales, muram, gravel, stoney earth and earth mixed with small size boulders S.S.20B (excluding timbering and bailing out sub-soil water).       5.6       cu.m       55       Rupees Fifty Five Only       308.00         23       23       308.00       308.00       308.00       308.00                                                                                                    |                         |
| 15     Refilling with excavated earth.     57     cum     036     Rupees Thirty Five Only     199.50       30     30     30     30     30     199.50                                                                                                    |                         |
| 16     Disposal of surplus earth     54     cu.m     92     Rupees Ninety Two     4968.00       31     31                                                                                                    |                         |
| Total estimated cost in Figures 393883.50                                                                                                    |                         |
| Quoted Amount 413577.68 413578.00 Check                                                                                                    | k the total             |
| Quoted rate in Words Rupees Four Lakhs Thirteen Thousand Five Hundred<br>Seventy Eight Only                                                                                                    |                         |
| 35                                                                                                    |                         |
| 36                                                                                                    |                         |
| 38                                                                                                    |                         |
| 39                                                                                                    |                         |
| 40                                                                                                    |                         |
| 42                                                                                                    |                         |
|                                                                                                    |                         |
|                                                                                                    |                         |

| C       | <b>→ → → → →</b>                                    |                                                                                                    |                                                                                                    |      |              |                     | OQ_819.xls [Compatibility Mode] - Microsoft Excel 🛛 🗕 🗖 |                                            |                    |                                                                                                    |        |            |
|---------|-----------------------------------------------------|----------------------------------------------------------------------------------------------------|----------------------------------------------------------------------------------------------------|------|--------------|---------------------|---------------------------------------------------------|--------------------------------------------|--------------------|----------------------------------------------------------------------------------------------------|--------|------------|
| C       | 2                                                   | Home                                                                                                    | Insert Page Layout                                                                                                    | Fo   | ormulas      | P A R               | eview View                                              |                                            |                    |                                                                                                    | 0 - 🕫  | X          |
| A<br>Sp | elling                                              | Research                                                                                                    | Thesaurus Translate                                                                                                    | New  | Y            | revious Next        | Show/Hide Commo<br>Show All Comment<br>Show Ink         | ent<br>s Protect Protect<br>Sheet Workbook | Share<br>• Workboo | <ul> <li>Protect and Share Workbook</li> <li>Allow Users to Edit Ranges</li> <li>Track Changes *</li> </ul> |        |            |
|         |                                                     | Pro                                                                                                    | Note 2. Fil                                                                                                    | e na | ame          | Commen              | ts                                                      |                                            | Changes            |                                                                                                    |        | _          |
|         |                                                     | C34                                                                                                    | should not b                                                                                                    | e ch | ange         | ed 3)               |                                                         |                                            |                    |                                                                                                    |        | ×          |
|         | A<br>Tende                                          | er Inviting                                                                                                    | B<br>Authority: CHIEF ENGINE                                                                                                    |      |              | E<br>(S-I           | F                                                       | G                                          | н                  | J K L M                                                                                                    | N O    |            |
| 2       | Name of Work: Construction of Poad & CD Works under |                                                                                                    |                                                                                                    |      |              |                     |                                                         |                                            |                    |                                                                                                    |        |            |
| 3       | Contract No: No.48/2009 dt. 12/12/2009              |                                                                                                    |                                                                                                    |      |              |                     |                                                         |                                            |                    | Now the BOO is r                                                                                            | adv to |            |
| 4       | Bidder Name: Senthil                                |                                                                                                    |                                                                                                    |      |              | Excess ( + ) 5.00 % |                                                         |                                            |                    | upload                                                                                                    |        |            |
| 5       | SCHEDULE OF WORKS                                   |                                                                                                    |                                                                                                    |      |              |                     |                                                         |                                            |                    |                                                                                                    |        |            |
| 6       | SI. Description of work No.or Unit<br>No. Qty.      |                                                                                                    |                                                                                                    | Est  | timated Rate | AMOUNT<br>Rs. P     |                                                         |                                            |                    |                                                                                                    |        |            |
| 7       |                                                     |                                                                                                    |                                                                                                    |      |              | Figure              | Words                                                   |                                            |                    |                                                                                                    |        |            |
| 8       | 1                                                   | Supplyin<br>including<br>trench in<br>hard red<br>gravel, st<br>with smal<br>gravely s<br>bank with<br>lift of 2m<br>of work k<br>aligning, r<br>excavate<br>ramming<br>complete | g, Laying of D.I. pipes<br>earth work excavation for<br>hard stiff lay, black cotton,<br>earth, shales, murum,<br>iony earth and earth mixed<br>Il size boulders and hard<br>soil depositing the earth on<br>in initial lead.of 10m and initial<br>carting the pipes to the site<br>owerining into the trench,<br>refilling the trenches with<br>d soil, watering and<br>g to consolidation, etc.<br>for the 250mm dia pipes. | 1100 | a            | ge                  | Rupees Two Lakhs<br>Twenty Thousand Only                | 220000.                                    | 20                 |                                                                                                    |        |            |
| 9       | 2                                                   | 2         Suppose         Note1.Sheet name         400         Rupees Two Lakhs         400           should not be changed         400         Twenty Thousand Only         400 |                                                                                                    |      |              |                     |                                                         |                                            |                    |                                                                                                    |        |            |
| 10      | 3                                                   | Supplying<br>Including                                                                                                    | e, C d fixing spls.<br>e excavation.                                                                                                    |      |              |                     |                                                         |                                            |                    |                                                                                                    |        |            |
| 11      |                                                     | a) Ciber                                                                                                    | (250mm dia)                                                                                                    | 2    | Nos.         | 124                 | Rupees One Hundred<br>Twenty Four Only                  | 248.                                       | 00                 |                                                                                                    |        |            |
|         |                                                     |                                                                                                    |                                                                                                    |      |              |                     |                                                         |                                            |                    |                                                                                                    |        | I          |
| Rea     | vbe                                                 |                                                                                                    |                                                                                                    |      |              |                     |                                                         |                                            |                    |                                                                                                    | U      | <b>(+)</b> |

## END % RATE BOQ UPLOADING